## Оглавление

| 1. | Вве | дение                                             | 3   |
|----|-----|---------------------------------------------------|-----|
| 1  | .1  | Предмет описания                                  | 3   |
| 1  | .2  | Целевая аудитория                                 | 3   |
| 2. | We  | bIUS Workstation                                  | 4   |
| 2  | .1  | Установка «WebIUS Workstation Application»        | 4   |
| 2  | .2  | Конфигурационный файл «WebIUS Workstation»        | 5   |
| 3. | We  | bIUS Updater DB                                   | 6   |
| 3  | .1  | Инициализация БД Oracle                           | 6   |
| 3  | .2  | Инициализация БД MongoDB                          | 6   |
| 4. | We  | bIUS Updater Agent                                | 7   |
| 4  | .1  | Установка «Agent»                                 | 7   |
| 4  | .2  | Установка «Agent» в режиме Silent install         | 8   |
| 4  | .3  | Конфигурационный файл «Agent»                     | 8   |
| A. | Прі | имер конфигурационного файла «WebIUS Workstation» | .11 |
| Β. | Прі | имер конфигурационного файла «WebIUS Agent»       | .14 |
|    |     |                                                   |     |

## 1. Введение

### 1.1 Предмет описания

Настоящий документ содержит инструкцию по установке программного комплекса **«WebIUS»**.

### 1.2 Целевая аудитория

Целевой аудиторией являются специалисты, чьи должностные обязанности подразумевают планирование и проведение развертывания системы.

## 2. WebIUS Workstation

#### 2.1 Установка «WebIUS Workstation Application»

Установка «Workstation» заключается в настройке сервера, которая состоит из нескольких этапов.

Первым шагом необходимо установить компоненты .Net Framework 3.5, .Net Framework 4.5.2 и перезагрузить сервер.

Затем, для обеспечения более удобного экспорта/импорта веб-приложений, можно запустить установку пакета «**WebDeploy**» (при запросе о типе установки выбрать «**Complete**») и повторно перезагрузить сервер.

При необходимости использовать протокол HTTPS и при отсутствии действительного сертификата, выпущенного центром сертификации, можно использовать самоподписной сертификат.

Далее требуется произвести настройку IIS. Для этого нужно настроить пул приложений в IIS. При создании нового пула необходимо указать имя и версию .Net CLR в соответствии с рисунком 1. Затем нужно создать сайт и развернуть приложение из архива или сделать экспорт веб-приложения в его директории при помощи «**WebDeploy**», после чего настроить протоколы HTTP/HTTPS и порты. При применении протокола HTTPS требуется добавить сертификат для использования SSL.

| Add Application Pool 🛛 ? 🛛 🗙       |  |  |  |  |  |  |  |  |
|------------------------------------|--|--|--|--|--|--|--|--|
| Name:<br>WebIUSARM                 |  |  |  |  |  |  |  |  |
| .NET <u>C</u> LR version:          |  |  |  |  |  |  |  |  |
| .NET CLR Version v4.0.30319 V      |  |  |  |  |  |  |  |  |
| <u>M</u> anaged pipeline mode:     |  |  |  |  |  |  |  |  |
| Integrated V                       |  |  |  |  |  |  |  |  |
| Start application pool immediately |  |  |  |  |  |  |  |  |
| OK Cancel                          |  |  |  |  |  |  |  |  |

Рис. 1 – Окно настройки Application Pool

На завершающем шаге процесса установки необходимо отредактировать следующие параметры конфигурационного файла **«WebIUSARM»**:

- **DBTYPE**, тип используемой СУБД oracle или mongo;
- параметры подключения к СУБД необходимо указать хост, порт, а также id и пароль пользователя:
  - при использовании СУБД Oracle: oracleIdentity;

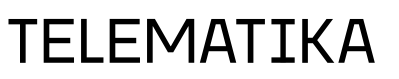

• при использовании СУБД Mongo: mongoIdentity.

#### 2.2 Конфигурационный файл «WebIUS Workstation»

Конфигурационный файл располагается в рабочей папке **«Workstation» «C:\inetpub\wwwroot\WebIUSARM\Web.Config»**.

Изменяемые параметры конфигурационного файла:

• **<oracleIdentity>** - раздел, содержащий строку подключения к СУБД Oracle.

<oracleIdentity "ConnectionString":"Data
Source=(DESCRIPTION=(ADDRESS=(PROTOCOL=TCP)(HOST=<iphost>)(PORT=<port-host>))(CONNECT\_DATA=(SERVICE\_NAME=
WebIUS))); User id=<id>;
Password=<password>;"</oracleIdentity>

- <mongoIdentity> раздел, содержащий строку подключения к СУБД MongoDB.
   <mongoIdentity DBName="webiusDB" address="<ip>" port="<port>"></mongoIdentity>
- <DBSettings> раздел, содержащий тип СУБД.
   <DBSettings DBTYPE="mongo"></DBSettings>

Дополнительные сведения о настройке приложения ASP.NET см. по <u>ссылке</u>.

Пример конфигурационного файла отображен в приложении А.

## 3. WebIUS Updater DB

### 3.1 Инициализация БД Oracle

Для ознакомления с инструкцией по установке СУБД Oracle можно обратиться по ссылкам:

<u>Установка Oracle (Windows)</u>

#### Установка Oracle (Linux)

После установки СУБД требуется провести инициализацию базы данных «Oracle». Для этого необходимо запустить скрипты создания табличного пространства, таблиц, и внесения первичных данных, находящиеся в дистрибутиве «WebIUS Workstation Application» в директории «DBscriupts/Oracle» в следующей последовательности:

- 1) Create Schema.sql
- 2) export.sql

### 3.2 Инициализация БД MongoDB

Для ознакомления с инструкцией по установке СУБД MongoDB можно обратиться по ссылке:

#### Установка MongoDB

После установки СУБД требуется провести инициализацию базы данных «**MongoDB**». Для этого необходимо запустить скрипт создания табличного пространства, таблиц, и внесения первичных данных – «installScript[version].json» ([version] – версия), находящийся в дистрибутиве «WebIUS Workstation Application».

### 4. WebIUS Updater Agent

#### 4.1 Установка «Agent»

«Agent» представляет собой Windows Service под именем «WebIUS Updater».

Рабочая папка **«Agent»** - **«C:/WebIUSUpdater»**.

Для установки **«Agent»** необходимо перенести файл **«WebIUS Updater.exe»** на диск «C:\» УС. Затем требуется запустить файл от имени администратора и в открывшемся окне перейти к заполнению параметров подключения (см. рисунок 1):

- В поле «Connection String» ввести адрес и порт используемого сервера.
- В поле «User Name» ввести іd устройства.
- В поле «User Password» ввести пароль заведенного в «Workstation» ATM.

После проведения установки в окне инсталлятора будет отображаться статус подключения к серверу (см. рисунок 2).

| 🥎 WeblUS Setup                                    | -      |        | × |        |  |
|---------------------------------------------------|--------|--------|---|--------|--|
| Settings                                          |        |        |   | Ę      |  |
| Set WebIUS Connection Parameters                  |        |        |   |        |  |
| Connection String:<br>User Name:<br>User Password |        |        |   |        |  |
|                                                   | Cancel | < Back |   | Next > |  |

Рис. 1 – Параметры подключения

| 🧐 WebIUS Setup                                                            |        |        |  |        | × |  |  |
|---------------------------------------------------------------------------|--------|--------|--|--------|---|--|--|
| WebIUS Verify Connection Status                                           |        |        |  |        |   |  |  |
| Start Connection Status Verification.                                     |        |        |  |        |   |  |  |
| WebIUS Connection Status successfully verified. Press "Next" to continue. |        |        |  |        |   |  |  |
|                                                                           |        |        |  |        |   |  |  |
|                                                                           |        |        |  |        |   |  |  |
|                                                                           | Cancel | < Back |  | Next > |   |  |  |

Рис.2 – Статус подключения к серверу

#### 4.2 Установка «Agent» в режиме Silent install

Silent install – инсталляция «Agent» из командной строки.

Для проведения установки в данном режиме необходимо ввести следующую команду:

```
WebIUSInstall.exe --webiususr 12345 --webiuspas
12345678901234567890 -- connectstring https://192.168.0.0:443 [--
UseNDCATMNumber] [--MakeATMNumberInt]
```

При указании «--UseNDCATMNumber», «--webiususr 12345» прописывать не требуется.

Для форматирования строки «-- webiususr 012345» в «-- webiususr 12345» нужно использовать «--MakeATMNumberInt».

#### 4.3 Конфигурационный файл «Agent»

Конфигурационный файл располагается рабочей папке «Agent» В «C:\WebIUSUpdate\WebIUSUpdateConfig.json».

Параметры конфигурационного файла:

- regFolder рабочая папка реестра. Тип: string. "regFolder": "<path>", //<path> - директория рабочей папки реестра
- logMode уровень логирования. Тип: integer. "logMode": 0, //TRACE = 0, DEBUG = 1, ALERT = 2, NONE = 3
- logPath директория, в которую сохраняются логи. Тип: strina.

TELEMATIKA

"logPath": "<path>", //<path> - директория логгирования

8

pingTimeout – периодичность обращений к серверу (в минутах).
 Тип: double.

```
"pingTimeout": 0.3,
```

 backUpPath – директория сохранения резервной копии, при обновлении «Agent».

```
Тип: string.
"backUpPath": "<path>", //<path> – директория резервной копии
```

 downloadFolder – директория, в которую сохраняются файлы, скачиваемые «Agent».

```
Tun: string.
"downloadFolder": "<path>", //<path> - директория скачиваемых
файлов
```

 customActionsRootFolder — рабочая папка процесса при выполнении Actions.

```
Тип: string.
```

"customActionsRootFolder": "<path>", //<path> - директория скачиваемых файлов

• actionTimeOut - максимальное время выполнения Action, в минутах. Редактированию не подлежит. Тип: string.

"actionTimeOut": "5",

 deleteWUZombiesTimeout – максимальное время при удалении старых файлов. Редактированию не подлежит. Тип: double.

```
"deleteWUZombiesTimeout": 60.0,
```

- connectionString адрес подключения. Тип: string. "connectionString": "<url>", //<url> – адрес подключения
- tls версия TLS. Тип: integer. "tls": 768,
- ConnectTimeout максимальное количество времени подключения к серверу (в секундах). Тип: integer. "connectTimeout": 100,
- useProxy настройка использования прокси-сервера. Тип: bool.
   "useProxy": false, //прокси-сервер не используется
- proxyAddress адрес прокси-сервера. Тип: string.
   "proxyAddress": "<ip>", //<</li>

//<ip> - адрес

• **proxyPort** – порт подключения прокси-сервера.

Тип: integer. "proxyPort": <port> //<port> - порт

Пример конфигурационного файла отображен в приложении В.

### А. Пример конфигурационного файла «WebIUS

#### Workstation»

```
<?xml version="1.0" encoding="utf-8"?>
<configuration>
  <configSections>
    <section name="oracleIdentity"</pre>
type="WebIUSARM.Config.oracleIdentity"/>
    <section name="ftpIdentity"</pre>
type="WebIUSARM.Config.ftpIdentity"/>
    <section name="mongoIdentity"</pre>
type="WebIUSARM.Config.mongoIdentity"/>
    <section name="DBSettings"</pre>
type="WebIUSARM.Config.DBSettings"/>
  </configSections>
  <appSettings>
    <add key="webpages:Version" value="3.0.0.0"/>
    <add key="webpages:Enabled" value="false"/>
    <add key="ClientValidationEnabled" value="true"/>
    <add key="UnobtrusiveJavaScriptEnabled" value="true"/>
  </appSettings>
  <system.web>
    <compilation targetFramework="4.5.2"/>
    <httpRuntime targetFramework="4.5.2"
maxRequestLength="10240000" executionTimeout="3600"/>
    <customErrors mode="Off" defaultRedirect="~/Error">
      <error redirect="~/Error/NotFound" statusCode="404"/>
    </customErrors>
  </system.web>
  <system.webServer>
    <security>
      <requestFiltering>
        <!-- maxAllowedContentLength is in bytes (B) -->
        <requestLimits maxAllowedContentLength="1073741824"/>
        <!-- 5MB -->
      </requestFiltering>
    </security>
  </system.webServer>
  <runtime>
    <assemblyBinding xmlns="urn:schemas-microsoft-com:asm.v1">
      <dependentAssembly>
        <assemblyIdentity name="Newtonsoft.Json"</pre>
culture="neutral" publicKeyToken="30ad4fe6b2a6aeed"/>
        <bindingRedirect oldVersion="0.0.0.0-9.0.0.0"</pre>
newVersion="9.0.0.0"/>
      </dependentAssembly>
```

```
<dependentAssembly>
        <assemblyIdentity name="System.Web.Optimization"</pre>
publicKeyToken="31bf3856ad364e35"/>
        <bindingRedirect oldVersion="1.0.0.0-1.1.0.0"</pre>
newVersion="1.1.0.0"/>
      </dependentAssembly>
      <dependentAssembly>
        <assemblyIdentity name="WebGrease"
publicKeyToken="31bf3856ad364e35"/>
        <bindingRedirect oldVersion="0.0.0.0-1.5.2.14234"</pre>
newVersion="1.5.2.14234"/>
      </dependentAssembly>
      <dependentAssembly>
        <assemblyIdentity name="System.Web.Helpers"</pre>
publicKeyToken="31bf3856ad364e35"/>
        <bindingRedirect oldVersion="1.0.0.0-3.0.0.0"</pre>
newVersion="3.0.0.0"/>
      </dependentAssembly>
      <dependentAssembly>
        <assemblyIdentity name="System.Web.WebPages"</pre>
publicKeyToken="31bf3856ad364e35"/>
        <bindingRedirect oldVersion="1.0.0.0-3.0.0.0"</pre>
newVersion="3.0.0.0"/>
      </dependentAssembly>
      <dependentAssembly>
        <assemblyIdentity name="System.Web.Mvc"</pre>
publicKeyToken="31bf3856ad364e35"/>
        <bindingRedirect oldVersion="1.0.0.0-5.2.3.0"</pre>
newVersion="5.2.3.0"/>
      </dependentAssembly>
      <dependentAssembly>
        <publisherPolicy apply="no"/>
        <assemblyIdentity name="Oracle.ManagedDataAccess"</pre>
publicKeyToken="89b483f429c47342" culture="neutral"/>
      </dependentAssembly>
    </assemblyBinding>
  </runtime>
  <system.codedom>
    <compilers>
      <compiler language="c#;cs;csharp" extension=".cs"
type="Microsoft.CodeDom.Providers.DotNetCompilerPlatform.CSharpC
odeProvider, Microsoft.CodeDom.Providers.DotNetCompilerPlatform,
Version=1.0.0.0, Culture=neutral,
PublicKeyToken=31bf3856ad364e35"
```

```
warningLevel="4" compilerOptions="/langversion:6
/nowarn:1659;1699;1701"/>
```

```
<compiler language="vb;vbs;visualbasic;vbscript"
extension=".vb"
type="Microsoft.CodeDom.Providers.DotNetCompilerPlatform.VBCodeP
rovider, Microsoft.CodeDom.Providers.DotNetCompilerPlatform,
Version=1.0.0.0, Culture=neutral,
PublicKeyToken=31bf3856ad364e35"
        warningLevel="4" compilerOptions="/langversion:14
/nowarn:41008 /define: MYTYPE=\"Web\" /optionInfer+"/>
    </compilers>
  </system.codedom>
  <oracleIdentity ConnectionString="Data</pre>
Source= (DESCRIPTION= (ADDRESS= (PROTOCOL=TCP) (HOST=<ip>) (PORT=<por
t>)) (CONNECT DATA=(SERVICE NAME=EBS))); User
Id=<id>; Password=<password>; "></oracleIdentity>
  <ftpIdentity address="ftp://127.0.0.1//"
ftpUserName="anonymous" ftpUserPass="anonymous"></ftpIdentity>
  <mongoIdentity DBName="webiusDB" address="<ip>"
port="<port>"></mongoIdentity>
  <DBSettings DBTYPE="mongo"></DBSettings>
  <system.data>
    <DbProviderFactories>
      <remove invariant="Oracle.ManagedDataAccess.Client"/>
      <add name="ODP.NET, Managed Driver"
invariant="Oracle.ManagedDataAccess.Client" description="Oracle
Data Provider for .NET, Managed Driver"
type="Oracle.ManagedDataAccess.Client.OracleClientFactory,
Oracle.ManagedDataAccess, Version=4.122.19.1, Culture=neutral,
PublicKeyToken=89b483f429c47342"/>
    </DbProviderFactories>
  </system.data>
</configuration>
```

```
<!--ProjectGuid: 7A7CC988-C169-4D1B-93BE-20921160CFA3-->
```

## В. Пример конфигурационного файла «WebIUS Agent»

```
"regFolder": "<string>",
"logMode": <integer>,
"logPath": "<string>",
"pingTimeout": <double>,
"backUpPath": "<string>",
"downloadFolder": "<string>",
"customActionsRootFolder":"<string>",
"actionTimeOut": "<string>",
"deleteWUZombiesTimeout": <double>,
"connectionString": "<string>",
"tls": <integer>,
"connectTimeout": <integer>,
"useProxy": <bool>,
"proxyAddress": "<string>",
"proxyPort": <integer>
```